# Step by Step Guide der Implementierung einer CA unter Windows 2000 mit einem Smart-Card-Reader

## Hardware:

? USB Smart Card Reader und USB Token der Fa. Aladdin (E-Token Pro)

## Software

- ? Aladdin Smart Card Runtime Environment (Version 2.65 RTE.MSI)
- ? Windows 2000 Server Build 2195 SP2 als FRD konfiguriert
- ? AD integrierte Root CA

#### Voraussetzung:

- ? Installation der Smart Card Reader Umgebung (RTE.MSI)
- ? Installation der erforderlichen Aladdin USB Treiber

#### Ziel:

- ? Smartcard Anmeldung
- ? Smartcard E-Mail Verschlüsselung / -Signierung
- ? Automatisches Abmelden bei Entfernen der Smartcard

## Einzelne Schritte:

- 1. Installation der eToken Runtime Umgebung (RTE.MSI) von der Aladdin CD
- 2. Installation der Smart Card Treiber
- 3. Auswahl der entsprechenden Zertifikatsvorlage . . .
  - Smartcard Anmeldung Smartcard Benutzer Registrierungs-Agent
    - Registrierungs-Agent (Computer)
- 4. Anlegen eines Benutzer in AD Benutzer und Computer
- Einen PC als Smartcard Enrollment Agent konfigurieren Auf diesem Computer muß auch die eToken Runtime Environment installiert werden (RTE)
- 6. Der Smartcard Enrollment Agent ist der einzige Benutzer welcher das Recht hat stellvertretend für andere Benutzer Zertifikate (in diesem Fall Smartcard-Zertifikate anzufordern
- 7. Benutzer muß das Attribut "Benutzer muß sich mit einer Smartcard anmelden" zugeteilt bekommen
- B. Gruppenrichtlinie Computerkonfiguration Windows Einstellungen Sicherheitsoptionen – "Verhalten beim Entfernen von Smartcards" – Richtlinie auf "Abmeldung erzwingen" einstellen
- 9. Anwendung der Gruppenrichtlinie forcieren SECEDIT /REFRESHPOLICY MACHINE\_POLICY
- 10. Anforderung von Zertifikaten
- 11. Internet Explorer starten URL: http:://SERVERNAME/CERTSRV

- 12. Ein Zertifikat anfordern Weiter
- 13. Benutzerzertifikatsanforderung Weiter
- 14. Weitere Optionen
- 15. Erweiterte Zertifikatsanforderung
- 16. Zertifikatsvorlage Registrierungs-Agent
- 17. Einsenden
- 18. "Dieses Zertifikat installieren" auswählen
- 19. Ein Zertifikat anfordern Weiter
- 20. Erweiterte Anforderung Weiter
- 21. Fordern Sie ein Smartcard Zertifikat für . . . . auswählen Weiter
- 22. Smartcard-Benutzer oder Smartcard-Anmeldung auswählen
- 23. Kryptografie-Dienstanbieter = eToken Base Cryptographic Provider
- 24. den entsprechenden Benutzer auswählen welcher ein Smartcard-Anmeldungszertifikat erhalten soll
- 25. Klicken Sie danach auf Einschreiben
- 26. Es öffnet sich das Fenster "eTCAPI Select a Token". Geben Sie hier das Kennwort (PIN) ein
- 27. Die Schlüssel werden erzeugt und auf die Smart-Card "gebrannt"
- 28. Wählen Sie danach "Zertifikat anzeigen" um sich von der korrekten Erstellung zu überzeugen
- 29. Schließen Sie den Internet Explorer
- 30. Melden Sie sich mit dem aktuellen Benutzer ab und melden Sich mit dem neuen Smartcard-Benutzer an.
- 31. Ziehen Sie die Smartcard aus dem Smartcard-Reader und stecken die Smartcard danach sofort wieder in den Reader rein
- 32. Nach erfolgter Anmeldung ziehen Sie während des Betriebes von Windows 2000 die Smartcard aus dem Reader. Der Benutzer wird jetzt automatisch abgemeldet